## 1. 利用者登録の手順

〇当者ホームページの「利用者登録」から、アクセスします。

| ▲ 株式会社<br>広島建築住宅センター   | お知らせ 会社案内 サービス案内 検査予約 料金表 各種申請書 採用情報 よくある                        | 5貫問 お問い合わせ 🗮<br>MENU |
|------------------------|------------------------------------------------------------------|----------------------|
|                        | 利用者登録                                                            |                      |
|                        |                                                                  |                      |
| 「NICE」のご利用<br>下記の利用規約を | 用に当たっては利用者登録(⇔)が必要になります。<br>をご背隠の上、新規会員登録のボクンより新規会員登録申請を行ってください。 |                      |
| NICE WE                | 〒8中朝システム利用規約                                                     |                      |
| ☆ 登録内容を約<br>☆ 10のご連絡は。 | 場後、登録いただいたメールアドレス宛にIDをご達祐致します。<br>上日祝日を除く業務時間内となります。             | Pida inv             |

○直接のアクセスは「<u>https://www.nicewebshinsei.net/hkjc/system/</u>」から。

NICE 電子申請システムのログイン画面が表示されます。(図1-1) 「新規登録」ボタンをクリックしてください。

| 义   | 1 | - | 1 |
|-----|---|---|---|
| 1-1 | - |   | - |

| ログイン   |                           |  |
|--------|---------------------------|--|
| すでに利用者 | 登録されている場合はこちらからログインして下さい。 |  |
|        | ログインID                    |  |
|        | パスワード                     |  |
|        | ログイン                      |  |
|        | バスワードをお忘れの方はこちら           |  |
| 利田書香得  |                           |  |

## 【注意事項】

- ・ 同一の社から複数の利用承認申請はできません。
- ・ 「利用者登録」は、各社単位ですので、「3-5)社員管理」をご活用ください。

ご利用のお申込み画面が表示されます。(図1-2)

必要事項(\*は必須)を入力し、「登録内容の確認」ボタンをクリックしてください。

※パスワードは、英数混在で8文字以上としてください。

※パスワードは、NICE 電子申請システム起動時に必要となりますので必ず控えておいてください。

図1-2

| ご担当者様の情報を入<br>* は入力必須項目です | 力後、「次へ」ボタンをクリックして下さい。<br>。                                           |
|---------------------------|----------------------------------------------------------------------|
| 員社が既に当社のWEE<br>にて追加登録が可能( | 申請システムをご利用されている場合は、賃社の社員管理機能が有効な7<br>当社承認不要)ですので、社員管理画面からご登録をお願いします。 |
| 会社名*                      | 林志会社 NICEWEB協計                                                       |
| 部署名                       | 53 tel                                                               |
| 担当看名*                     | 申請 太郎                                                                |
| 担当者名フリガナ・                 | 5747 207                                                             |
| 郵便番号*                     | 550 - 0005 住所検索                                                      |
| 住所 <mark>*</mark>         | 大阪府 🖌                                                                |
|                           | 大阪市西区西本町1-7-29                                                       |
| 電話香号                      | 06-5535-4270                                                         |
| 電話香号(携帯)                  | 090-000-0000                                                         |
| FAX                       | 06-6532-2074                                                         |
| メールアドレス・                  | mal@mai.cojp                                                         |
| メールアドレス(確。<br>認)          | mal@malcojp                                                          |
| パスワード・                    |                                                                      |
| パスワード(確認)*                |                                                                      |

お申込み内容の確認が表示されます。(図1-3)

表示されている内容をご確認頂き、「登録」ボタンをクリックしてください。

図1-3

| (下の登録内容でよろ<br>B正する場合は「登録 | ;しければ「豎録」ボタンを押して手続きを完了させてください。<br>純内容を修正」を押して登録内容を修正してください。 |
|--------------------------|-------------------------------------------------------------|
| 会社名*                     | 株式会社 NICEWEB段計                                              |
| 司署名                      | 投計部                                                         |
| 目当者名*                    | 申請 太郎                                                       |
| ⊒当者名フリガナ・                | シンセイ タロウ                                                    |
| 副便誓号*                    | 550-0005                                                    |
| 主所 <sup>*</sup>          | 大阪府 大阪市西区西本町1-7-29                                          |
| 自括香号*                    | 06-6535-4270                                                |
| <b>2話香号(携帯)</b>          | 090-0000-0000                                               |
| AX .                     | 06-6532-2074                                                |
| メールアドレス・                 | mail@mail.co.jp                                             |

以上で利用者登録の作業は完了です。

当機関にて内容を確認させて頂き承認させて頂きました後、メールにて ID を送信させて頂きます。 送信させて頂きました ID と、上記「図1-2」の際に設定されたパスワードにより、NICE *電子申請* にログインが可能となります。